## Accessing your email, Office apps and OneDrive

### **1** Go to <u>www.howcollege.ac.uk</u> and click Staff/Student Login

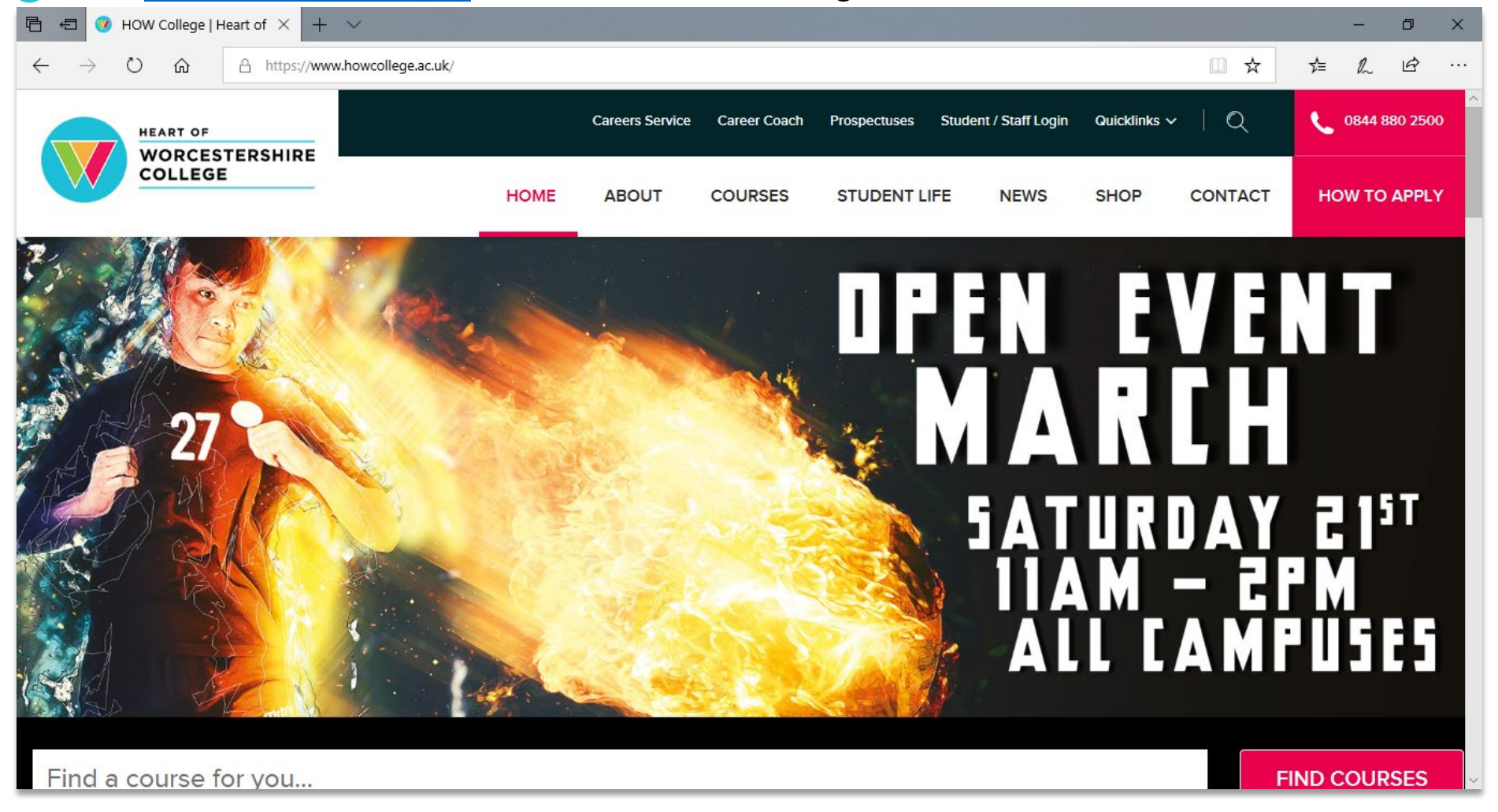

### 2 Type in your college username and password

| Image: How College   Heart of Wo     Image: How College Login     X     +     Y                                                                |     | -  | ٥ | × |
|----------------------------------------------------------------------------------------------------|-----|----|---|---|
| A https://portal.howcollege.ac.uk/lm_auth_proxy?DoLMLogin?curl=L2fL3f_gaL3d2L2e261286093L2e1363642393L2e1584024253L2d1397919794L2e153389     A | 5∕≡ | l~ | Ê |   |
|                                                                                                    |     |    |   |   |
|                                                                                                    |     |    |   |   |
| WORCESTERSHIRE                                                                                                    |     |    |   |   |
| COLLEGE                                                                                                    |     |    |   |   |
| Log in for the HoW College Portal                                                                                                    |     |    |   |   |
| Log in for the now conege Portai                                                                                                    |     |    |   |   |
| This is a public or shared computer.                                                                                                    |     |    |   |   |
| O This is a Private computer.                                                                                                    |     |    |   |   |
| Username:                                                                                                    |     |    |   |   |
| Password:                                                                                                    |     |    |   |   |
| Log On                                                                                                    |     |    |   |   |
| Forgot Password? Click here for password recovery options.                                                                                     |     |    |   |   |
|                                                                                                    |     |    |   |   |
|                                                                                                    |     |    |   |   |

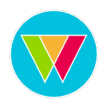

#### Click on Office 365 Portal

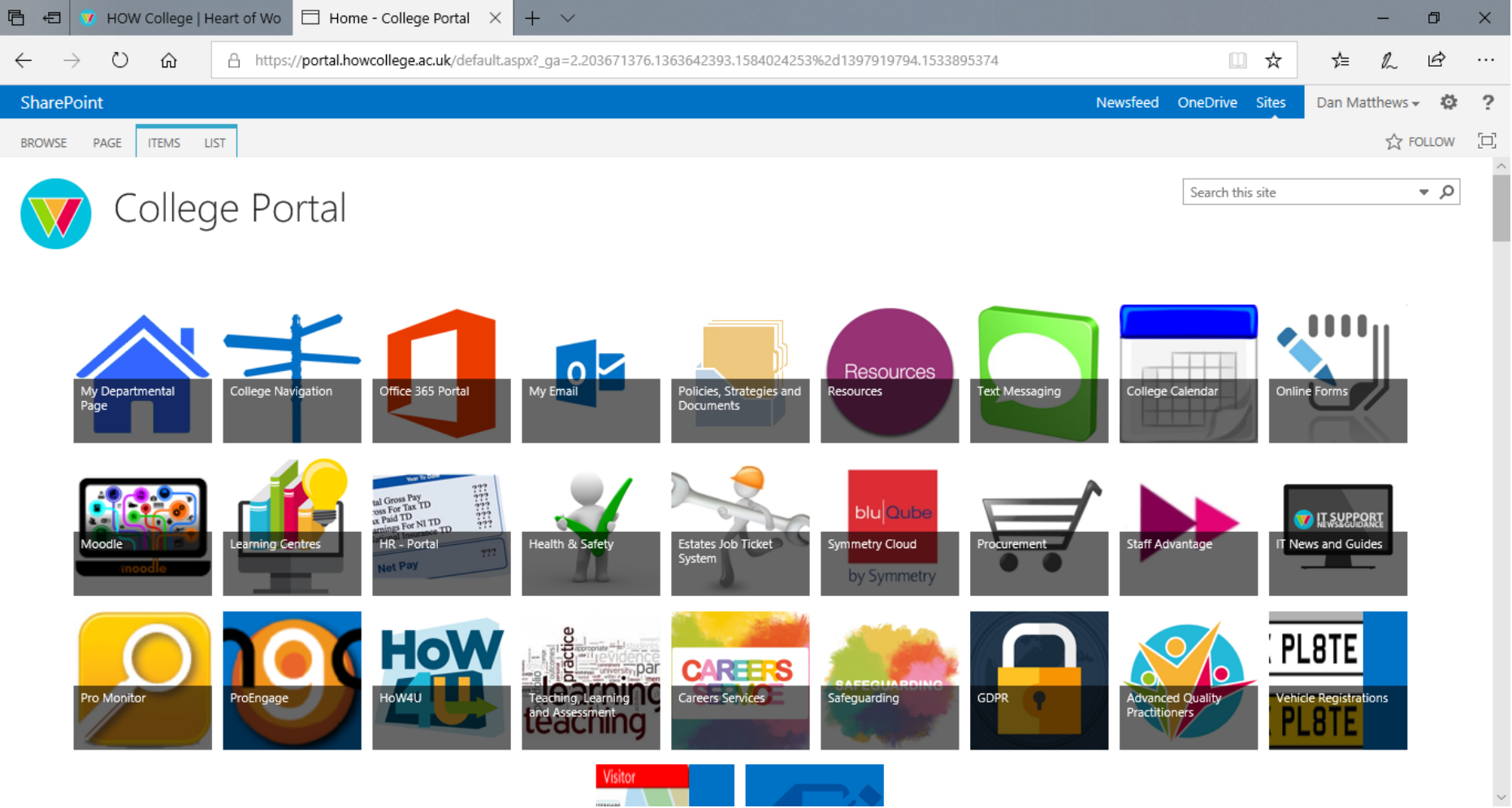

4 Enter your username followed by @howcollege.ac.uk (username@howcollege.ac.uk) and click Next

| <ul> <li></li></ul>                                                                                                    | HOW College   Heart of Wo                                                                      | unt $\times$ + $\vee$                                                                        | - 0                  |
|----------------------------------------------------------------------------------------------------|------------------------------------------------------------------------------------------------|----------------------------------------------------------------------------------------------|----------------------|
| <complex-block></complex-block>                                                                                                    | $\rightarrow$ O $\widehat{\mathbf{G}}$ $\underline{\mathbb{A}}$ https://login.microsoftonline. | n/common/oauth2/authorize?client_id=4345a7b9-9a63-4910-a426-35363201d503&redirect_uri=https% | A%2F%2Fwwv 🛄 🖈 🏂 🛴 🗠 |
| Image: A constant of the second of the second of the s |                                                                                                |                                                                                              |                      |
| <pre>     @howcollege.ac.uk</pre>                                                                                                    |                                                                                                | Sign in                                                                                      |                      |
| Can't access your account?<br>Sign-in options<br>Back Next                                                                                                    |                                                                                                | @howcollege.ac.uk ×<br>No account? Create one!                                               |                      |
| Back Next                                                                                                    |                                                                                                | Can't access your account?<br>Sign-in options                                                |                      |
| A LEADER AND AND A CONTRACT OF A CONTRACT OF A CONTRACT.                                                                                                    | SS TO DE ARTO                                                                                  | Back Next                                                                                    | KANA                 |
|                                                                                                    |                                                                                                |                                                                                              |                      |

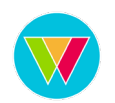

### **5** Enter your college password

| 🖥 🖷 🦁 HOW College   Heart of Wo 🗇 Sign In 🛛 × 🕂 + 🗸                                                                | - 0 ×                                                      |
|----------------------------------------------------------------------------------------------------|------------------------------------------------------------|
| ← → ひ 🏠 https://fs.howcollege.ac.uk/adfs/ls/?mkt=en-GB&client-request-id=d7f170af-1864-4b04-8df8-ce1a7c6709c0&user | name=dmatthews%40howcollege.ac. 🛄 🛧 🏂 🛵 🖒 …                |
|                                                                                                    | Heart of Worcestershire<br>College                         |
|                                                                                                    | Sign in with your organizational account Dhowcollege.ac.uk |
|                                                                                                    | Sign in                                                    |
|                                                                                                    | © 2016 Microsoft                                           |

**6** Click on Outlook to access your College emails, click OneDrive to access your files. All of your recent documents will be displayed at the bottom of the screen.

If you need to download a copy of Office to your PC, click Install Office and follow instructions.

| 唱            | 🖅 😽 HOW College   He | art of Wo 🧯 M   | licrosoft Office Ho | ome × + ×   |                         |            |               |            |       |                   |             | -   | ٥ | ×  |
|--------------|----------------------|-----------------|---------------------|-------------|-------------------------|------------|---------------|------------|-------|-------------------|-------------|-----|---|----|
| $\leftarrow$ | ightarrow O C        | A https://www.c | office.com/?auth=   | 2           |                         |            |               |            |       |                   | ☆ 7         | = L | È |    |
|              |                      | • Office 36     | 5                   | 🔎 Searc     | ch                      |            |               |            |       |                   | Q           |     |   | DM |
|              | Good af              | ternoon         |                     |             |                         |            |               |            |       | Ins               | tall Office | ×   |   | ^  |
|              | +                    |                 |                     | w           | x                       | 2          | N             | 4          | ជ្រា  | N                 | S 📲         |     |   |    |
|              | Start new            | Outlook         | OneDrive            | Word        | Excel                   | PowerPoint | OneNote       | SharePoint | Teams | Class<br>Notebook | Sway        |     |   |    |
|              | E.                   | A 33            | •                   | ٢           | $\overline{\mathbf{O}}$ |            | $\rightarrow$ |            |       |                   |             |     |   |    |
|              | Forms                | Admin           | Stream              | MyAnalytics | Kaizala                 | Planner    | All apps      |            |       |                   |             |     |   |    |
|              | Recommend            | led             |                     |             |                         |            |               |            |       |                   | <           | >   |   |    |

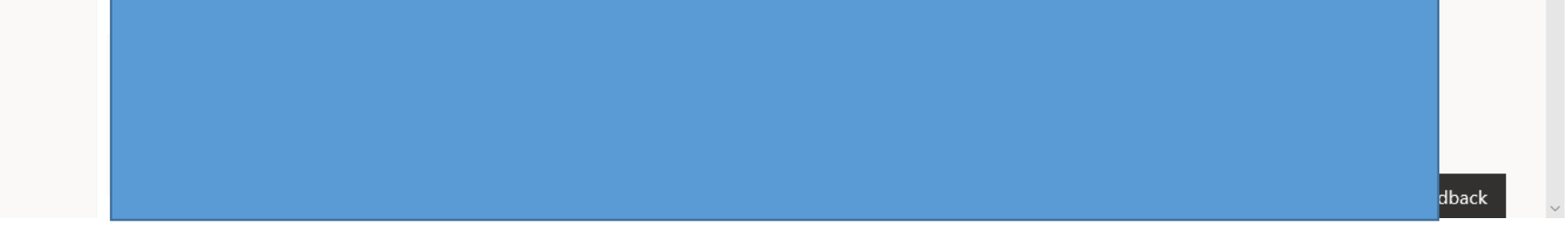

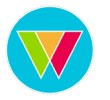

## **Accessing I Drive and Shared Workspaces**

**1** If you are using college issued equipment skip to step 4.

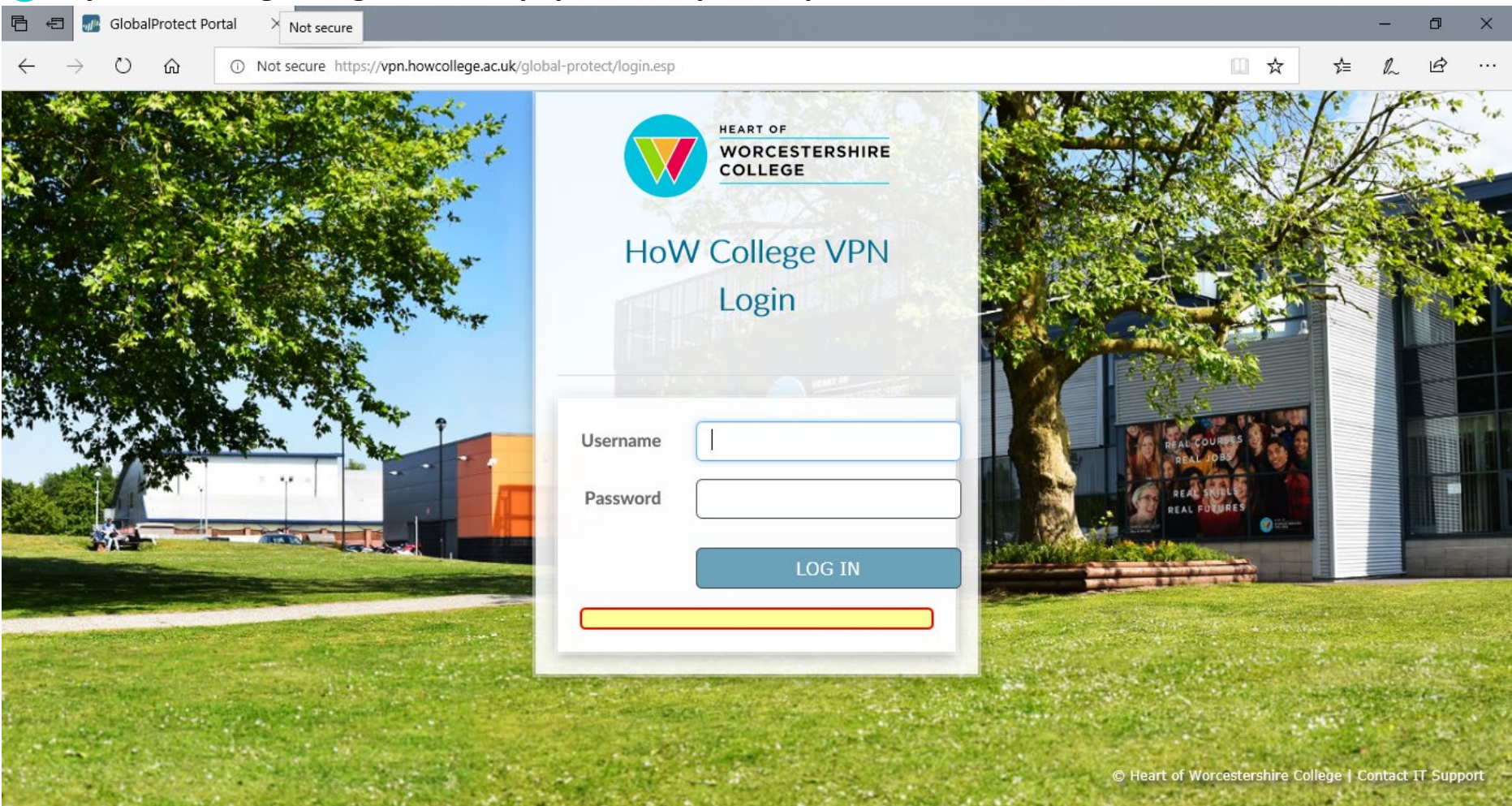

2 Click Download Windows 64 bit GlobalProtect agent and click Run

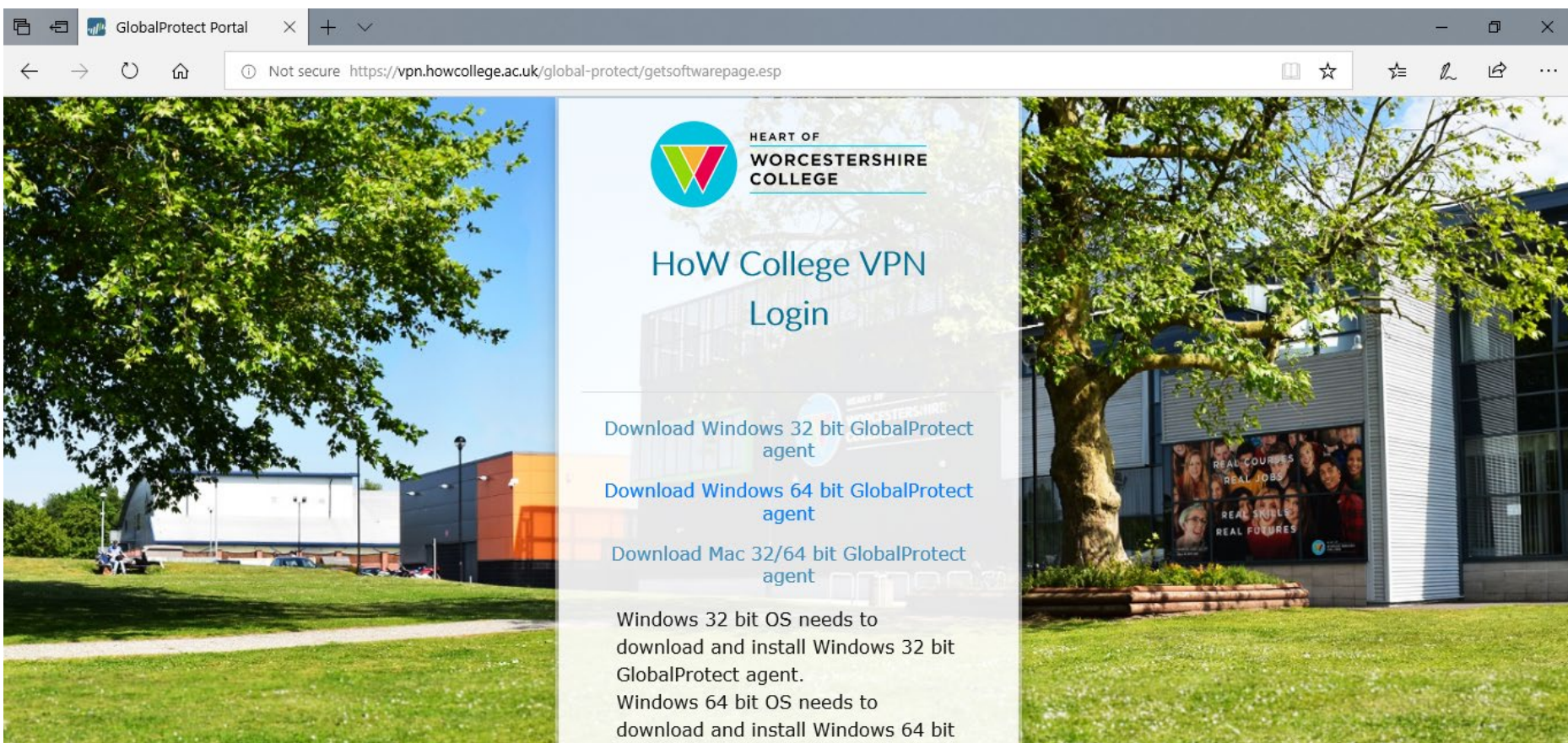

| 12% of GlobalProtect64.msi (32.7 MB) downloaded from |       | 0500012122/2211 | A CONTRACTOR OF A CONTRACTOR OF A |          |                              |
|------------------------------------------------------|-------|-----------------|-----------------------------------|----------|------------------------------|
| vpn.howcollege.ac.uk                                 | Pause | Cancel          | View downloads                    | $\times$ | College   Contact IT Support |
| 34 sec remaining                                     |       |                 |                                   |          |                              |

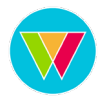

#### **3** Follow the GlobalProtect Setup Wizard, continue clicking Next

| de GlobalProtect − □ ×                                                                                                    | GlobalProtect − ×                    |
|----------------------------------------------------------------------------------------------------|--------------------------------------|
| Welcome to the GlobalProtect Setup Wizard paloalto                                                                                                    | Installing GlobalProtect             |
| The installer will guide you through the steps required to install GlobalProtect v4.1.13 on your<br>computer.                                                                                                    | GlobalProtect is being installed.    |
|                                                                                                    | Please wait                          |
| WARNING: This computer program is protected by copyright law and international treaties.<br>Unauthorized duplication or distribution of this program, or any portion of it, may result in severe civil<br>or criminal penalties, and will be prosecuted to the maximum extent possible under the law. |                                      |
| Cancel < <u>B</u> ack <u>N</u> ext >                                                                                                    | Cancel < <u>B</u> ack <u>N</u> ext > |

4 Once installed the client will pop up (see below) enter vpn.howcollege.ac.uk as your portal address

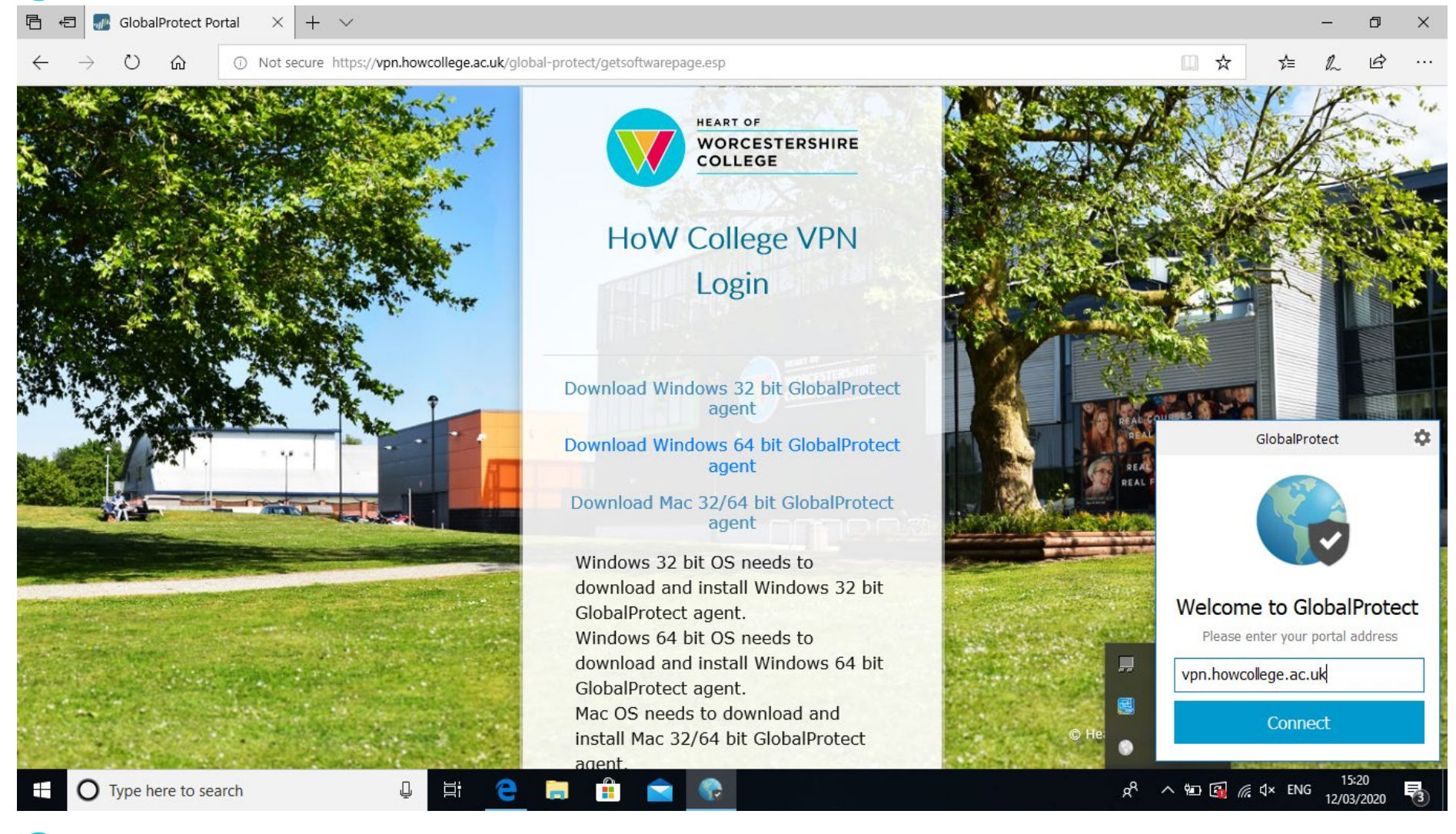

### **5** Enter your username and password

| GlobalProt | ect                                                                      | ×      |
|------------|--------------------------------------------------------------------------|--------|
| •          | Sign In<br>Please enter you Heart of Worcestershire login<br>credentials |        |
|            | Portal: vpn.howcollege.ac.uk                                             |        |
|            | Username dmatthews                                                       |        |
|            | Password Cancel Sign In                                                  | ]<br>] |

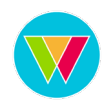

### **6** You are now connected to VPN

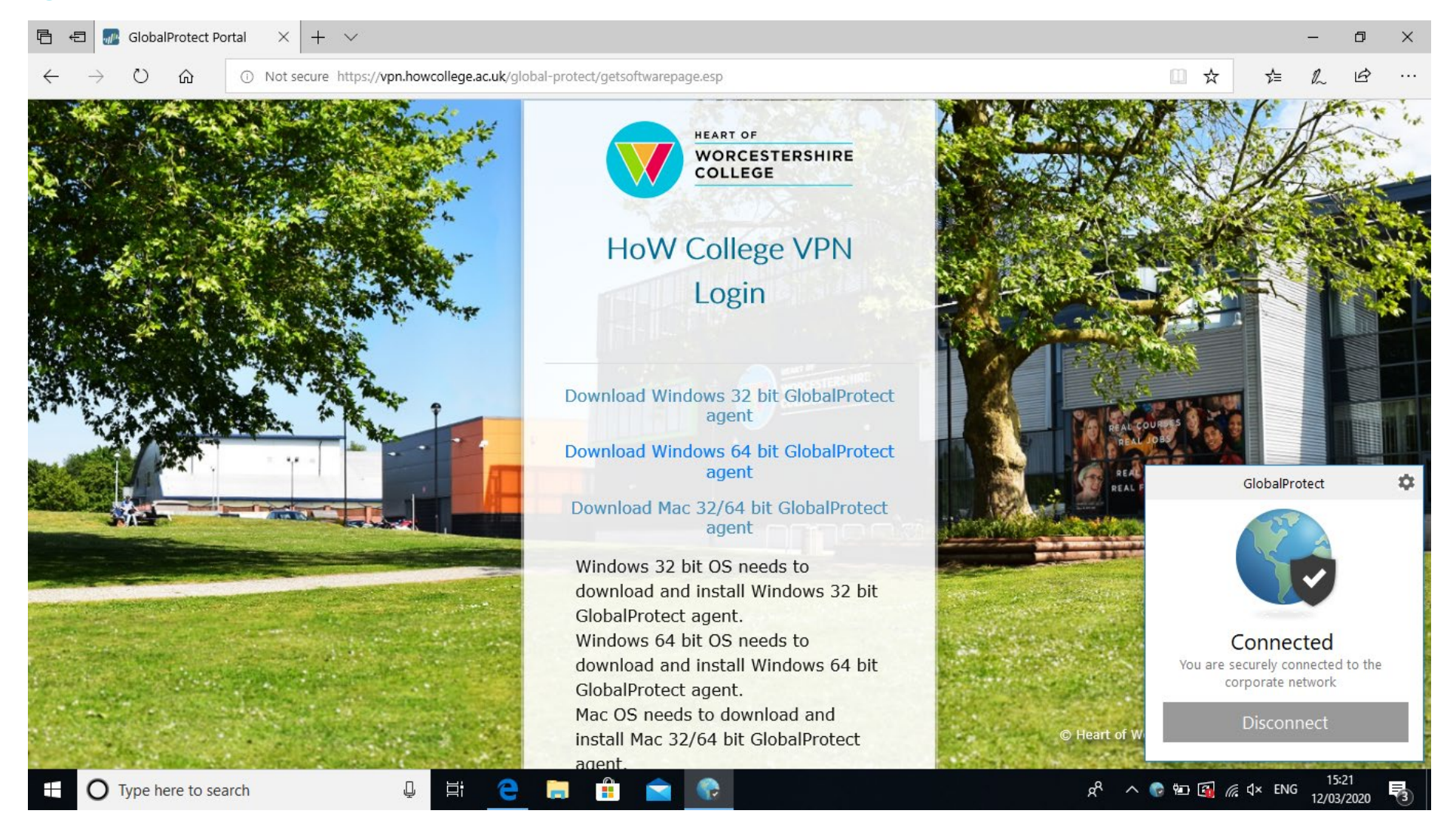

### **O** Click File Explorer (yellow folder on the taskbar) and go to This PC

| Image: Image: Image | /iew                                                         |                         |           |           |     | -              | ٥ | ×<br>^ ? |
|----------------------------------------------------------------------------------------------------|--------------------------------------------------------------|-------------------------|-----------|-----------|-----|----------------|---|----------|
| Properties Open Rename                                                                                                    | Access Map network Add a network<br>media • drive • location | Open<br>Settings Manage |           |           |     |                |   |          |
| Location                                                                                                    | Network                                                      | System                  |           |           |     |                |   |          |
| ← → × ↑ 💻 > Tł                                                                                                    | his PC                                                       |                         |           |           | ~ ē | Search This PC |   | Q,       |
| 🗸 📌 Quick access                                                                                                    | ~ Folders (7)                                                |                         |           |           |     |                |   |          |
| 📃 Desktop 🛛 🖈                                                                                                    | 3D Objects                                                   | Desktop                 | Documents | Downloads |     |                |   |          |
| 👆 Downloads 🛛 🖈                                                                                                    |                                                              |                         |           |           |     |                |   |          |
| 🔮 Documents 🛛 🖈                                                                                                    | Music                                                        | Pictures                | Videos    |           |     |                |   |          |
| 📰 Pictures 🛛 🖈                                                                                                    |                                                              |                         | videos    |           |     |                |   |          |
| staff                                                                                                    | > ( Devices and drives (1)                                   |                         |           |           |     |                |   |          |
| student                                                                                                    | Devices and drives (1) —                                     |                         |           |           |     |                |   |          |
| > 📥 OneDrive                                                                                                    | Local Disk (C:)                                              | GB                      |           |           |     |                |   |          |
| Y 💻 This PC                                                                                                    |                                                              |                         |           |           |     |                |   |          |
| > 🧊 3D Objects                                                                                                    |                                                              |                         |           |           |     |                |   |          |
| > E Desktop                                                                                                    |                                                              |                         |           |           |     |                |   |          |
| > 🔮 Documents                                                                                                    |                                                              |                         |           |           |     |                |   |          |
| > 🕂 Downloads                                                                                                    |                                                              |                         |           |           |     |                |   |          |
| > 🎝 Music                                                                                                    |                                                              |                         |           |           |     |                |   |          |
| > E Pictures                                                                                                    |                                                              |                         |           |           |     |                |   |          |
| > 📑 Videos                                                                                                    |                                                              |                         |           |           |     |                |   |          |
| > 🏪 Local Disk (C:)                                                                                                    |                                                              |                         |           |           |     |                |   |          |
| > 💣 Network                                                                                                    |                                                              |                         |           |           |     |                |   |          |

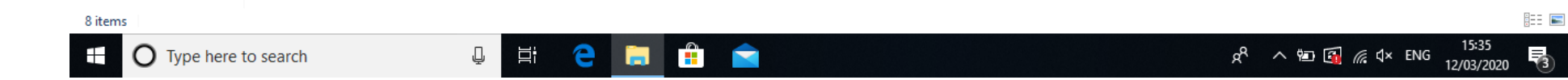

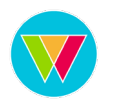

### **8** Click Computer on the top bar, then Map Network Drive

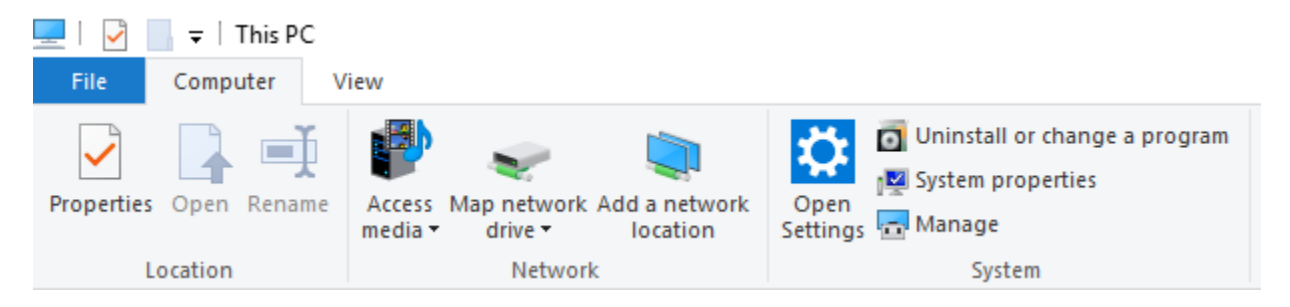

### **9** Set Drive to I: and enter <u>\\howcollege.ac.uk\staff</u> into Folder

|   |                  |                                                                              | $\times$ |
|---|------------------|------------------------------------------------------------------------------|----------|
| ~ | Map Net          | twork Drive                                                                  |          |
|   | What net         | work folder would you like to map?                                           |          |
|   | Specify the      | drive letter for the connection and the folder that you want to connect to:  |          |
|   | <u>D</u> rive:   | l: ~                                                                         |          |
|   | F <u>o</u> lder: | \\howcollege.ac.uk                                                           |          |
|   |                  | Example: \\server\share                                                      |          |
|   |                  | Reconnect at sign-in                                                         |          |
|   |                  | Connect using different <u>c</u> redentials                                  |          |
|   |                  | Connect to a Web site that you can use to store your documents and pictures. |          |
|   |                  |                                                                              |          |
|   |                  |                                                                              |          |
|   |                  |                                                                              |          |
|   |                  | <u>F</u> inish Cance                                                         | :1       |

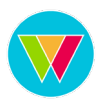

**10** Enter your college howcollege followed by your username (*howcollege username*) and password

| ☐ ☐ 〒   This PC     File   Computer   Vi | iew                                                  |                                         |                  |                       |                      | - 0            | ×<br>^ (? |
|------------------------------------------|------------------------------------------------------|-----------------------------------------|------------------|-----------------------|----------------------|----------------|-----------|
| Properties Open Rename                   | Access Map network Add a network<br>drive v location | Open<br>Settings                        |                  |                       |                      |                |           |
| Location                                 | Network                                              | System                                  |                  |                       |                      |                |           |
| ← → ~ ↑ 💻 > Th                           | is PC >                                              | Windows Security                        | ×                | ×                     | ٽ ~                  | Search This PC | Q,        |
| 📌 Quick access                           | V Folders (7)                                        | Enter network credentials               |                  |                       |                      |                |           |
| 📃 Desktop 🛛 🖈                            | 3D Objects                                           | Enter your credentials to connect to: h | nowcollege.ac.uk |                       | Downloads            |                |           |
| 👆 Downloads 🛛 🖈                          |                                                      | [                                       |                  |                       | +                    |                |           |
| 🔮 Documents 🛛 🖈                          | Music                                                | howcollege\dmatthews                    |                  | connect to:           |                      |                |           |
| 📰 Pictures 🛛 🖈                           | Music                                                |                                         |                  |                       |                      |                |           |
| staff                                    |                                                      | •••••                                   | (0)              | -                     |                      |                |           |
| , student                                | ✓ Devices and drives (1) –                           | Remember my credentials                 |                  | <u>B</u> rowse        |                      |                |           |
| 📥 OneDrive                               | Local Disk (C:)                                      |                                         |                  |                       |                      |                |           |
| 💻 This PC                                | 30.3 GB HEE OF                                       | OK                                      | Cancel           |                       |                      |                |           |
| 🧊 3D Objects                             |                                                      | UK                                      | cuncer           | nents and pictures.   |                      |                |           |
| 📃 Desktop                                |                                                      |                                         |                  | · · · · ·             |                      |                |           |
| 🔮 Documents                              |                                                      |                                         |                  |                       |                      |                |           |
| Downloads                                |                                                      |                                         |                  |                       |                      |                |           |
| 👌 Music                                  |                                                      |                                         |                  |                       |                      |                |           |
| Pictures                                 |                                                      |                                         |                  | <u>F</u> inish Cancel |                      |                |           |
| 😝 Videos                                 |                                                      |                                         |                  |                       |                      |                |           |
| 🏪 Local Disk (C:)                        |                                                      |                                         |                  |                       |                      |                |           |
| 💣 Network                                |                                                      |                                         |                  |                       |                      |                |           |
|                                          |                                                      |                                         |                  |                       |                      |                |           |
| 8 items                                  |                                                      |                                         |                  |                       |                      |                |           |
| Type here t                              | to search                                            | J # C 🗖 📫 🕤                             |                  |                       | x <sup>a</sup> 🗠 🖻 🖾 | ↓ <i>信</i>     | 3         |

#### 1 The I Drive will now be mapped

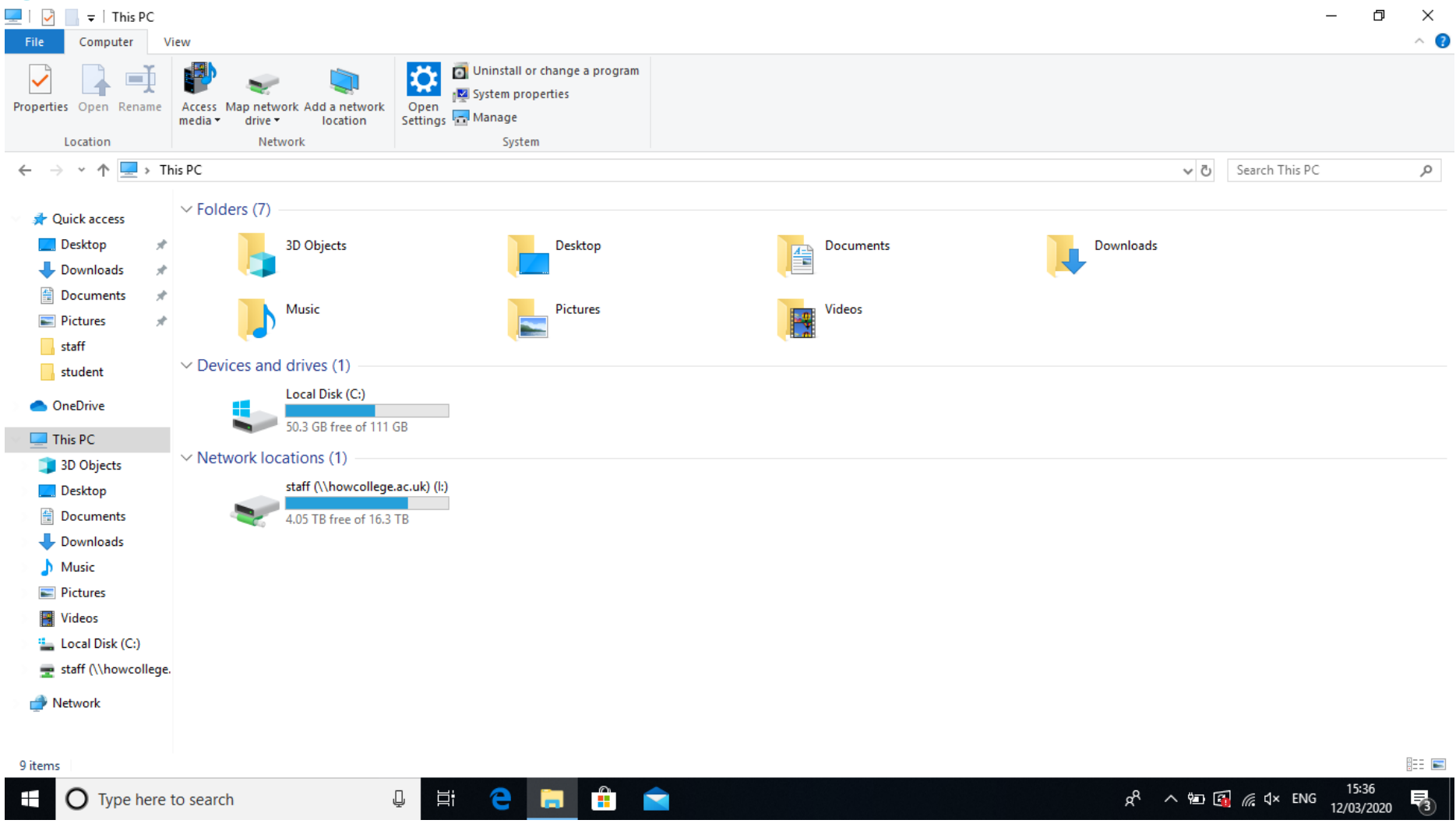

### If you have any issues please speak to a member of IT Services You can email us at ithelpdesk@howcollege.ac.uk or call 01905 743474

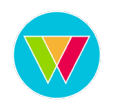